赵彪 2006-11-20 发表

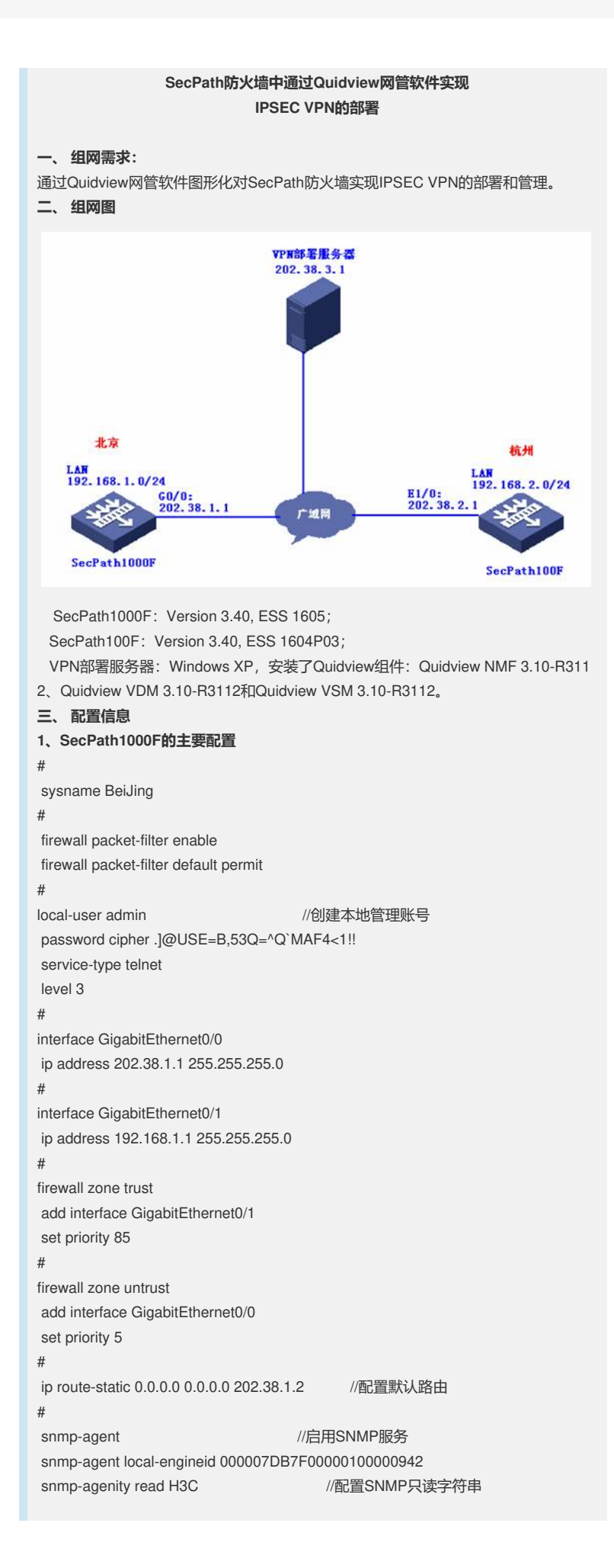

```
#
user-interface vty 0 4
                                     //配置telnet验证方式
authentication-mode scheme
#
2、SecPath100F的主要配置
#
sysname HangZhou
#
firewall packet-filter enable
firewall packet-filter default permit
#
local-user admin
                                 //创建本地管理账号
password cipher .]@USE=B,53Q=^Q`MAF4<1!!
service-type telnet
level 3
#
interface Ethernet0/0
ip address 192.168.2.1 255.255.255.0
#
interface Ethernet1/0
ip address 202.38.2.1 255.255.255.0
#
firewall zone trust
add interface Ethernet0/0
set priority 85
#
firewall zone untrust
add interface Ethernet1/0
set priority 5
#
ip route-static 0.0.0.0 0.0.0.0 202.38.2.2 //配置默认路由
#
snmp-agent
                                 //启用SNMP服务
snmp-agent local-engineid 000007DB7F00000100001B52
snmp-agent community read H3C//配置SNMP只读字符串snmp-agent community write H3C//配置SNMP读写字符串snmp-agent sys-info version all//配置SNMP支持的版本
#
user-interface vty 0 4
authentication-mode scheme //配置telnet验证方式
#
3、VPN部署服务器的主要配置
启动Quidview服务后, 打开Quidview Client添加设备节点:
```

| the provide process      | SIGLADOR M    |               |            |            |        |          |                       |
|--------------------------|---------------|---------------|------------|------------|--------|----------|-----------------------|
| Entire Network (2)       | <b>設備</b> 4   | EAT .         | 印他社        |            | 新用协议   |          | 系统新述                  |
| 192.168.1.0 [0]          | Belling       | 1             | 202.38.1.1 | 57         | SMP.   | Huawary  | ersistile Routing Pla |
| Belling(202 38.1.1)      | 运加设 <u>多</u>  |               |            |            |        | ×        |                       |
| 自自定义规则问                  | 王机名欣户地址(      | 9 202.38.2.1  |            | 和臣         |        |          |                       |
|                          | 14.35j        | 255 255 255 0 |            | 業注         |        |          |                       |
|                          | SNMP整数        |               |            | Teinetmat  |        |          |                       |
|                          | SNMP 飯本       | SNMPv2c       | •          | 从证典型       | 用户名+逻码 | •        |                       |
|                          | 用講題辦学         | *****         |            | 用户名        | admin  |          |                       |
|                          | (127532514-2  |               |            | 主码         |        |          |                       |
|                          | A085(1-60校)   | 5             |            | Super完弱    |        |          |                       |
|                          | #16.5*#10-201 | 2             |            | 4285(1-609 | \$210  |          |                       |
|                          |               |               | 探SNMP参数。   |            | 选辑Telm | 10 gr gt |                       |
|                          | <b>2</b> %()  | ビ 设备支持 Ping   | <b>股份</b>  | R          | E REA  | 44529    |                       |
|                          |               |               | I          | 4400-117   | 关闭()   |          |                       |
| -11-17 14.41.59:设备未管理。 引 | 42.8151 -     |               |            |            |        |          |                       |
| 新作校书 李操认法教               |               |               |            |            |        |          |                       |

选择建立IPSec VPN的网络设备:

| (28 3AWR 96                                                                                                    | Chief an Ar Sh | ALC: NOT A                           | ((1945))      | 發素    | 0.5.60     |
|----------------------------------------------------------------------------------------------------|----------------|--------------------------------------|---------------|-------|------------|
| Fiste Virk Network     Generating (1)     Fiste Virk Network     Generating (2)     Fiste Virk Network     Fiste Virk Network     Fi |                | NISM<br>PRAKSR<br>(Beuling-HangZhou) |               |       |            |
|                                                                                                    |                |                                      |               |       |            |
|                                                                                                    |                | ( <u>1-80</u>                        | ₹ <b>-</b> ≢0 | R:A I | 886) (886) |

创建"IPSEC VPN网络域":

| 前還 漢产管理 安全                                                                                                    | IPSecy                            | <b>社会權收</b> INES | 2全權政      |      |                   |                         |     |
|----------------------------------------------------------------------------------------------------|-----------------------------------|------------------|-----------|------|-------------------|-------------------------|-----|
| PSec VPN Network                                                                                                    | 名称                                | 加密算法             | 验证方法      | 验证算法 | Deff-Hellmaneekig | IBAKMP BA生存周期           | 10  |
| EcUmp(202.38.1.1)<br>Hang2hou(202.38.2.1)                                                                                                    |                                   |                  | 30749 A M |      | Ung t             |                         |     |
| 女女官様     ひいてい     ひいてい     ひいてい     ひいてい     ひいてい     ひいてい     ひいてい     ひのの     ひのの      ひのの     ひのの | ÷                                 |                  |           |      |                   |                         |     |
|                                                                                                    |                                   |                  | (         | 着加心。 |                   | R#© (# <u>\$%</u> \$#@) | 能助任 |
| 006-11-17 16:53:20 正在影響 Bellin<br>006-11-17 16:53:21 影響 Belling(2)                                                                                                    | yg(202.38.1.1)<br>92.38.1.1) MC#b | (#)              |           |      |                   |                         |     |
| 雅伊斯広 未満人告誓<br> 予用白table 開発展・20                                                                                                    | 2 30 3 1                          |                  |           |      |                   |                         |     |
| 10071G / 00                                                                                                    |                                   |                  |           |      |                   |                         |     |

配置"IKE安全提议":

|                                                                                                    |                                 | OTHLICENCY IN      |               | wo O     |         |         | 000000        |
|----------------------------------------------------------------------------------------------------|---------------------------------|--------------------|---------------|----------|---------|---------|---------------|
|                                                                                                    | CiPSerte                        | vitte with a first | -             |          |         |         | 00000         |
| UPSec VPN Network                                                                                                    | 名称                              | 福文封茅模式             | 安全协议          | AHEE证算法  | ESPRIER | ESPhoma | 使用建议          |
| Ca VPNRE [2]     BeUing(202.38.1.1)     HangZhou(202.38.2.1)                                                                                                    | 默认安全错论                          | NE NORES E         | SPINIX        | 无能证算法    | MD5     | 无妙东寨地   | 读安全理议不允       |
|                                                                                                    |                                 | 會議IPSne安全要求        |               |          | 8       |         |               |
|                                                                                                    |                                 | IPSec安全權议名称        | 1             |          |         |         |               |
|                                                                                                    |                                 | (接文射频形式            | • <b>Mark</b> |          |         |         |               |
|                                                                                                    |                                 | 安全协议               | ESPINA        |          | -       |         |               |
|                                                                                                    |                                 | AHBIGT             |               |          | *       |         |               |
|                                                                                                    |                                 | ESPREME            | MD5           |          | -       |         |               |
|                                                                                                    |                                 | <b>ESP加密算法</b>     | DES           |          | -       |         |               |
| SUX 世紀     O (20 部項     O (20 部項     O (20 部     O (20 部     O (20 部     O (20 部     O (20 部     O (20 部     O (20 部     O (20 部     O (20 部     O (20 m     O (20 m |                                 | 使用建议               |               |          |         |         |               |
| PSec VPN Fitals                                                                                                    |                                 | [                  | <b>発</b> 症 [  | RCA de   | 89C9    |         |               |
|                                                                                                    |                                 |                    | ( metal       | a. Tease | and a   |         | <u>ම.</u> අසප |
| 006-11-17 16 53 20 正在朝鮮 BeiJi<br>006-11-17 16 53 21 朝鮮 BeiJing(2                                                                                                    | ng[202.38.1.1]<br>32.38.1.1] 成功 | ,                  |               |          |         |         |               |
| 操作输出 未确认告誓                                                                                                    |                                 |                    |               |          |         |         |               |

| DUAD DEL BAE OUE                                                                                                    | Chie an train           | 6018 m     | W180/22             | 10 m       | 0.5.6.0 |
|----------------------------------------------------------------------------------------------------|-------------------------|------------|---------------------|------------|---------|
| IPSec VPN Network                                                                                                    | Pressele                | Care       | ভরদেশে              | 470<br>(1) | (CWREE  |
| VPN4RIN (2)                                                                                                    | 1797516 B&A19157 - 2511 | ( <b>a</b> |                     | <u>23</u>  |         |
| HangZhou(202.38.2.1)                                                                                                    | 最守方式                    | • 151023   |                     |            |         |
|                                                                                                    | 2005                    |            |                     |            |         |
|                                                                                                    | GIFOCE                  |            | BeiJing(202.38.1.1) |            |         |
|                                                                                                    | PSec VPN Network        | [1]        | HangZhou(202.38.2   | 11)        |         |
|                                                                                                    |                         |            |                     |            |         |
|                                                                                                    |                         | -          | 1                   |            |         |
|                                                                                                    |                         |            | -                   |            |         |
|                                                                                                    |                         |            |                     |            |         |
|                                                                                                    |                         |            |                     |            |         |
| 安全管理                                                                                                    |                         |            |                     |            |         |
| is a strug                                                                                                    |                         | **         | 11                  |            |         |
| CT (CT 00 D)                                                                                                    |                         |            |                     |            |         |
| 0 G 部署                                                                                                    |                         |            |                     |            |         |
| 日本<br>日本<br>日本<br>日本<br>日本<br>日本<br>日本<br>日本<br>日本<br>日本                                                                                                    |                         |            |                     |            |         |
|                                                                                                    |                         |            |                     |            |         |
| ○ この<br>○ この<br>本<br>が<br>本<br>合<br>本<br>が<br>本<br>合<br>本<br>が<br>本<br>合<br>本<br>の<br>一<br>う<br>シ<br>単<br>合<br>本<br>合<br>二<br>う<br>シ<br>本<br>合<br>二<br>の<br>一<br>の<br>一<br>の<br>う<br>の<br>一<br>の<br>う<br>の<br>の<br>の<br>の<br>の<br>の<br>の<br>の<br>の<br>の<br>の<br>の<br>の                                                                                                    |                         |            |                     |            |         |
| ○ 20 時間<br>○ 20 時間<br>- 今 単音素的記書<br>- 今 即Sec VPN FR3M                                                                                                    |                         |            |                     |            |         |
| 一<br>ジ<br>単<br>谷<br>市<br>市<br>の<br>し<br>ジ<br>単<br>谷<br>本<br>約<br>記<br>二<br>ジ<br>単<br>谷<br>本<br>約<br>記<br>置<br>一<br>ジ<br>単<br>谷<br>本<br>約<br>記<br>三<br>一<br>ジ<br>単<br>谷<br>本<br>約<br>記<br>三<br>一<br>ジ<br>い<br>日<br>二<br>い<br>日<br>二<br>い<br>二<br>い<br>日<br>二<br>い<br>日<br>二<br>い<br>日<br>二<br>い<br>日<br>二<br>い<br>日<br>い<br>日<br>二<br>い<br>日<br>二<br>い<br>日<br>い<br>日<br>二<br>い<br>日<br>二<br>い<br>日<br>二<br>い<br>日<br>二<br>い<br>日<br>二<br>い<br>日<br>二<br>い<br>日<br>二<br>い<br>日<br>二<br>い<br>日<br>二<br>い<br>日<br>二<br>い<br>日<br>二<br>い<br>日<br>二<br>い<br>日<br>二<br>い<br>日<br>二<br>い<br>日<br>二<br>い<br>日<br>二<br>い<br>日<br>二<br>二<br>い<br>日<br>二<br>い<br>日<br>二<br>日<br>二<br>い<br>日<br>二<br>い<br>日<br>二<br>二<br>二<br>二<br>二<br>日<br>二<br>二<br>二<br>二<br>二<br>二<br>二<br>二<br>二<br>二<br>二<br>二<br>二 |                         | L-≠©       | T-#0                | RA         | NHC AND |
|                                                                                                    | N. W. S. (1994)         | L-\$D      | रू–≢@               | RA .       | NKO ADU |

选择中心节点和接口:

| IPSec VPN Network     Point VPNetWork     DeUing(202.38.1.1)     Mana2bac(202.38.1.1)                                                                                                    | VPRMSBZ PIG-B      | THURD                |                      |                  |           |
|----------------------------------------------------------------------------------------------------|--------------------|----------------------|----------------------|------------------|-----------|
| <ul> <li>VPNa(0) [2]</li> <li>BeUing(202.39.1.1)</li> <li>Hann/Three(202.38.2.1)</li> </ul>                                                                                                    |                    |                      |                      |                  | 8         |
| Hane7hou(202.38.2.5)                                                                                                    |                    | Uing(202.38.1.1)     |                      |                  | -         |
| rangerout verse if                                                                                                    | 本建设设               | 本編VPN被口              | 对编设备                 | 2118VPNRD        |           |
|                                                                                                    | BeUing(202.38.1.1) | (DigabitEthemiet0/0) | Hang2hou(202.30.2.1) | Ethernet1/0      |           |
| 安全管理<br>                                                                                                    |                    |                      |                      |                  |           |
| 交全官様<br>(1) VPN<br>学 (2) 室構<br>(1) (2) (2) (2) (2) (2) (2) (2) (2) (2) (2                                                                                                    |                    | L-#                  | D T-#0               | 7.60 <b>2</b> 04 | 886 8850  |
| 全立部語<br>● VFN<br>● ご 都県<br>● ご 都県<br>● ご 部<br>● ご 部<br>● ご 部<br>● ご 部<br>● ご 部<br>● ご<br>● ご ● ご<br>● ご<br>● ご<br>● ご<br>● ご<br>● ご<br>● ご<br>● ご<br>● ご<br>● ご<br>● ご<br>● ご ● ご ● ご ● ご ● ご ● ご ● ご ● ご ● ご ● ご | 1000 20 3 0.1 1)   | \$                   | চ িক্ল               | 760 ) <b>R</b> A | 886 (120) |

## 配置需要保护的数据流网段:

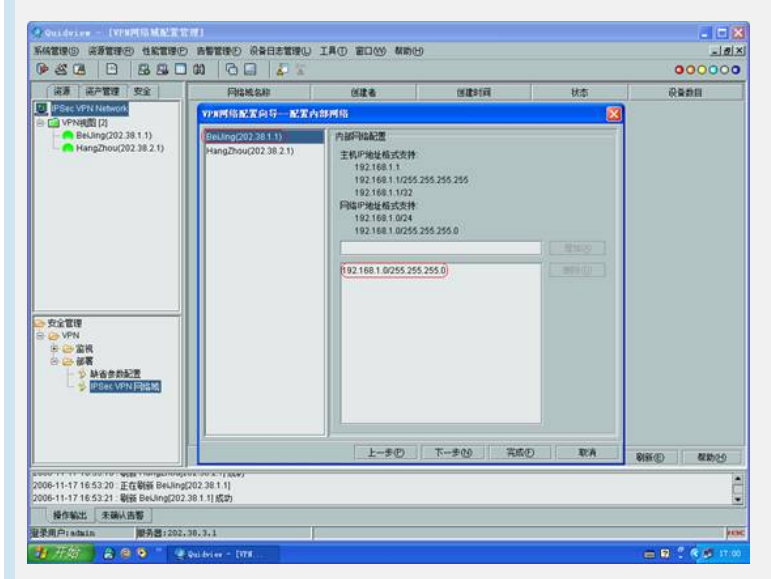

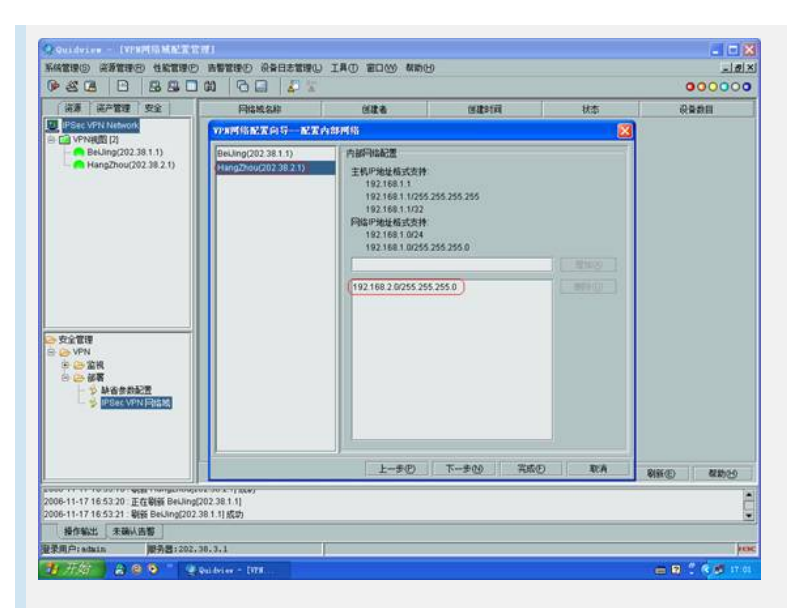

## 设置安全提议:

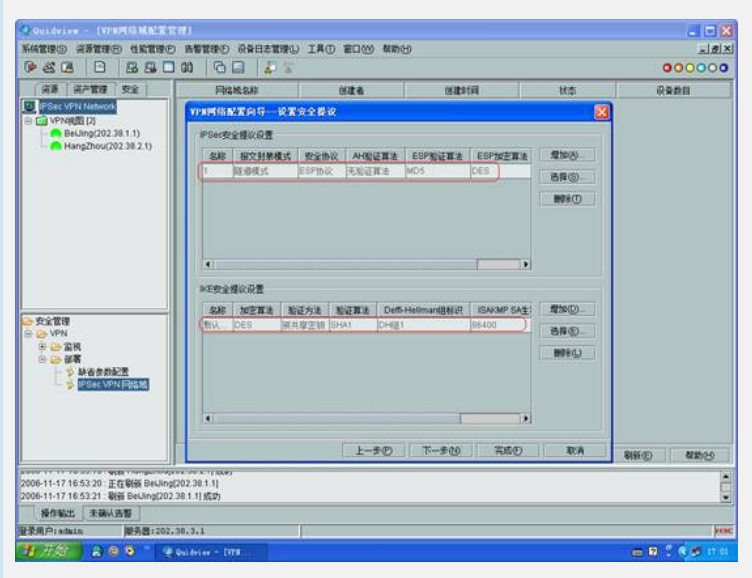

## 配置安全策略参数:

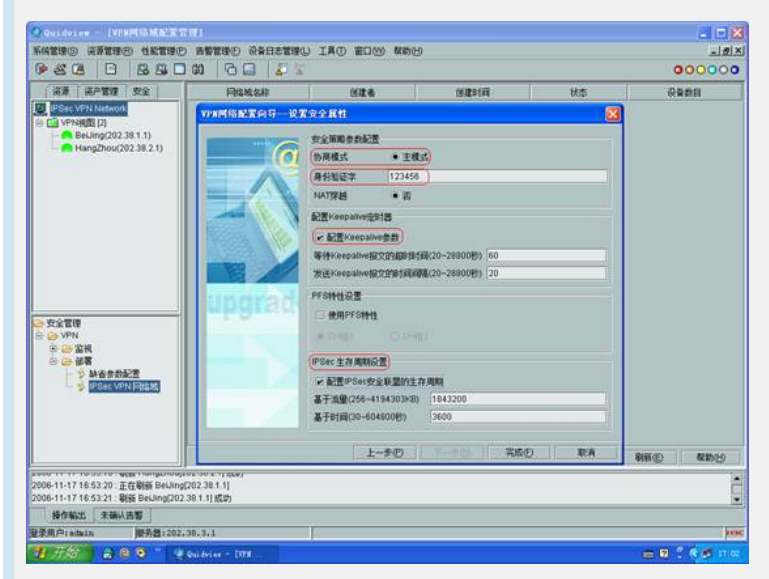

配置网络域:

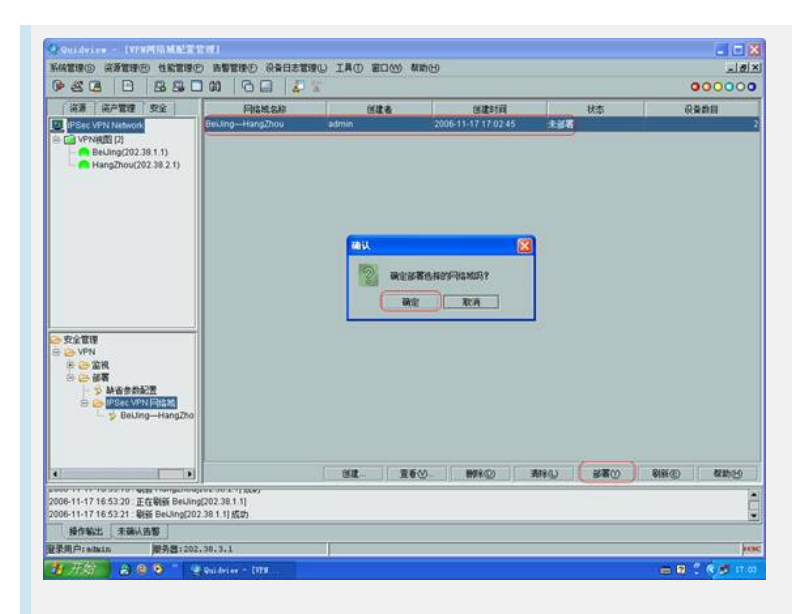

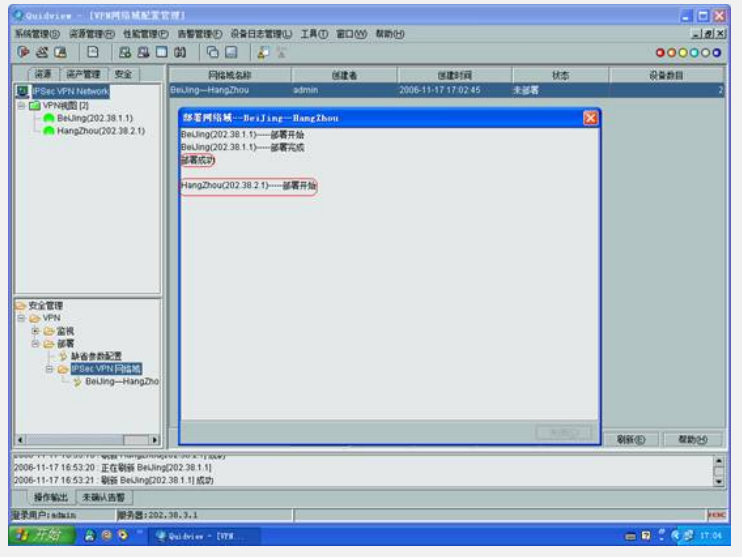

## 四、配置关键点

1. 目前Quidview网管软件只支持IPSec VPN主模式的部署,以后版本会支持野蛮模

式;

- 2. Quidview网管软件可以安装在Windows 2000/XP/2003操作系统;
- 3. Quidview网管软件VPN部署组件采用SNMP协议。